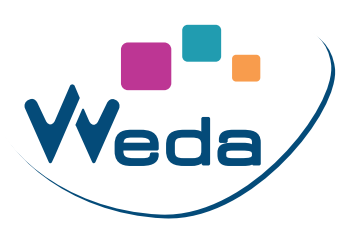

## **INSCRIPTION SUR WEDA**

Pour accéder à WEDA, chaque Professionnel de Santé doit s'inscrire obligatoirement avec sa Carte de Professionnel de Santé.

Depuis un ordinateur <u>équipé d'un lecteur de Carte Vitale</u>, rendez-vous sur <u>secure.weda.fr</u> Assurez-vous que VOTRE CPS soit bien insérée dans le lecteur. Si un certificat chiffré vous est proposé, c'est celui de votre CPS, il faut donc accepter.

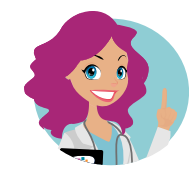

Lors de votre inscription, si un profil WEDA est déjà enregistré par défaut (par exemple, celui d'un de vos collègues), merci de suivre les instructions page 2.

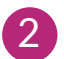

2 Cliquez sur « Je souhaite m'inscrire ».

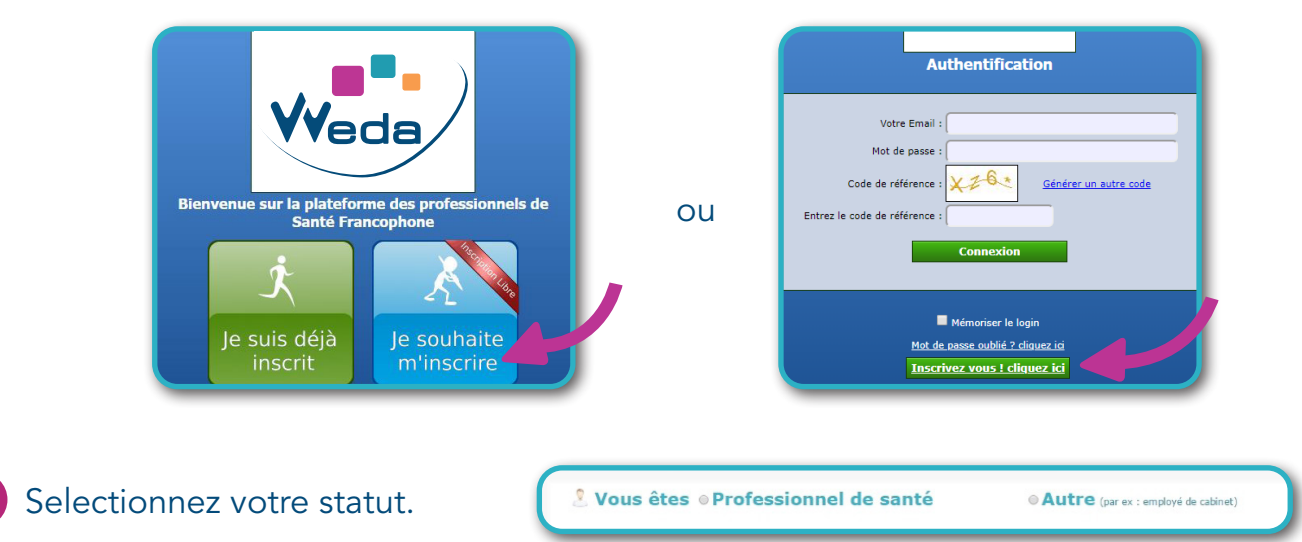

Remplissez tous les champs du formulaire (ceux précédés d'une étoile sont obligatoires).

| Vous êtes Professionnel de santé   Civilité * Nom *   Docteur NOM                                | Autre (par ex : employé de cabinet) Prénom * Prénom |
|--------------------------------------------------------------------------------------------------|-----------------------------------------------------|
| Spécialité<br>Généraliste                                                                        | N° A.M. (n° ADELI : 8 chiffres sans espaces)        |
| Le mot de passe doit comporter<br>8 caractères min. dont 1 spécial,<br>1 majuscule et 1 chiffre. | fication WEDA                                       |
| C'est à vous de la créer !                                                                       | Confirmation du mot de passe *                      |

Après avoir cliqué sur «valider», votre inscription sera effective sous 1 à 2 jours ouvrables.

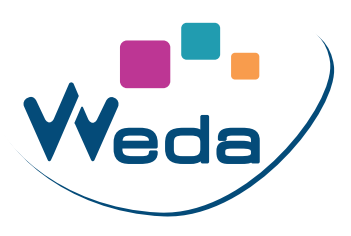

## **PROFIL PAR DÉFAUT**

Lorsque vous tentez de vous inscrire, il peut arriver que votre navigateur reconnaîsse un profil utilisateur par défaut (par exemple, celui d'un confrère de votre structure qui a déjà un compte WEDA actif).

Pour contourner l'obstacle de la reconnaissance automatique du navigateur, vous devrez procéder de cette façon, en 3 étapes :

1 Ouvrez votre navigateur Google Chrome

2 Cliquez sur les 3 petits points tout en haut à droit du navigateur et cliquez sur « Nouvelle fenêtre de navigation privée »

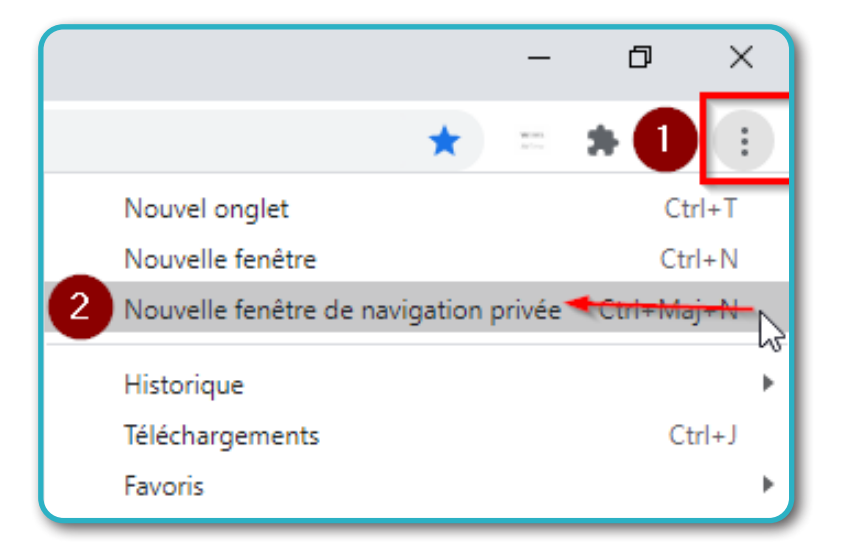

3 Dans cette nouvelle fenêtre, tapez secure.weda.fr (1), si les certificats apparaissent, cliquez sur « Annuler » (2), et enfin, la page d'inscription apparaitra lorsque vous cliquerez sur « Je souhaite m'inscrire » (3) et rempir le formulaire d'inscription

| 0 secure.weda.fr 1    |                                                                                                    |                     |                           |     | 🖈 😁 Navigation privée 🚦                                                  |
|-----------------------|----------------------------------------------------------------------------------------------------|---------------------|---------------------------|-----|--------------------------------------------------------------------------|
| w                     | Sélectionner un certificat<br>Sélectionnez un certificat pour vous authentifier sur secure.weda.fr443. |                     |                           | ×   | »                                                                        |
|                       | Objet<br>WEDA.BOUTOILLE.MSP.759CQDF                                                                    | Émetteur<br>CA-WEDA | Série<br>ODB0             | ^   |                                                                          |
|                       | WEDA.BOUTOILLE.BER.86DF0GJC59                                                                          | CA-WEDA             | 1DA2                      |     | <b>Vv</b> eda                                                            |
|                       | WEDA.BOUTOILLE.BER.ZM09S2W<br>WEDA.BOUTOILLE.BER.8M8PORZ                                               | CA-WEDA             | 1DA1<br>0D4C              | ,   | Bienvenue sur la plateforme des professionnels de<br>Santé Francophone 3 |
|                       | Informations relatives au certificat                                                                   |                     | OK Annule                 | r_2 |                                                                          |
| Vous<br>verro<br>savo | Je suis déjà<br>inscrit Je souhaite<br>m'inscrire                                                      |                     |                           |     |                                                                          |
| Chro                  | me n'enregistrera pas les informatio                                                                   | ons Votre activit   | é peut rester visible par | :   |                                                                          |